# MITSUBISHI CONNECT

Mitsubishi Motors App Manualul proprietarului

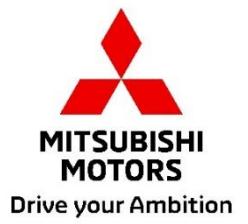

| Ce este MITSUBISHI CONNECT?                                                           |             |  |  |  |  |
|---------------------------------------------------------------------------------------|-------------|--|--|--|--|
| Funcții disponibile                                                                   | 4           |  |  |  |  |
| Cum să vă conectați                                                                   | 7           |  |  |  |  |
| Cum se instalează aplicația Mitsubishi Motors                                         | 7           |  |  |  |  |
| Pentru utilizatorii noi                                                               | 8           |  |  |  |  |
| Dacă ați uitat ID-ul pentru contul MITSUBISHI CONNECT (adresa de e-mail) și           | /sau parola |  |  |  |  |
|                                                                                       | 12          |  |  |  |  |
| Cum să ștergeți contul                                                                | 13          |  |  |  |  |
| Cum se utilizează aplicația                                                           | 15          |  |  |  |  |
| Ecran Acasă                                                                           | 15          |  |  |  |  |
| Control climatizare la distanță                                                       | 16          |  |  |  |  |
| Încuiere/descuiere ușă de la distanță                                                 | 18          |  |  |  |  |
| Încărcare/Program de încărcare                                                        | 19          |  |  |  |  |
| Claxon de la distanță/Lumină de la distanță                                           | 20          |  |  |  |  |
| Stare (raport privind starea vehiculului), Urmărire kilometraj (istoric conducere), l | storicul    |  |  |  |  |
| încărcărilor                                                                          | 21          |  |  |  |  |
| Găsire autovehicul, Trimitere destinație pe autovehicul, Navigare către destinația    | finală 22   |  |  |  |  |
| Conexiune smartwatch                                                                  | 23          |  |  |  |  |
| Serviciul de asistență pentru utilizatori                                             | 24          |  |  |  |  |

# MITSUBISHI CONNECT este o platformă de servicii care le oferă proprietarilor de vehicule

o experiență de conducere în condiții de siguranță, securitate și comoditate.

MITSUBISHI CONNECT este oferit prin intermediul unui serviciu simplu, pe bază de abonament, care constă din următoarele componente:

- O unitate de control telematică încorporată echipată cu un modem celular și capacitate GPS care funcționează într-o rețea de telefonie mobilă și este instalată din fabrică în interiorul vehiculului.
- Aplicația MITSUBISHI CONNECT care poate fi descărcată din magazinul de aplicații pe un smartphone compatibil Apple sau Android.
- Serviciile funcționează prin rețele de comunicații fără fir și prin rețeaua de sateliți a sistemului de poziționare globală ("GPS"). Serviciile depind de disponibilitatea rețelei de telefonie mobilă și a rețelei GPS și este posibil să nu funcționeze în zone îndepărtate sau în spații închise. Zona în care conduceți poate afecta serviciile pe care vi le putem oferi, inclusiv, dar fără a se limita la, serviciile de rutare și GPS, cum ar fi capacitatea noastră de a determina locația exactă a vehiculului.

Control climatizare la distanță

- Pornit/Oprit
- Temperatură setată
- Programare

Vă permite să setați automat controlul climatizării pentru a aduce temperatura din interiorul cabinei la un nivel confortabil. De asemenea, puteți seta ora de plecare în aplicația de pe smartphone și vehiculul dumneavoastră va programa controlul climatizării pentru a încălzi sau a răci interiorul vehiculului la o temperatură presetată înainte de a vă urca în el. Temperatura setată poate fi reglată pe sistemul de infotainment al vehiculului.

Încuiere/descuiere ușă de la distanță

Încuie/descuie ușa din aplicația de pe smartphone, ușile se vor încuia la loc după 30 de secunde.

Lumini de la distanță

Farurile vehiculului clipesc de 5 ori din comanda aplicației de pe smartphone. Această funcție poate fi utilă putându-vă ajuta să localizați vehiculul.

Claxon de la distanță

Claxonul este acționat o dată din comanda aplicației de pe smartphone. Această funcție poate fi utilă putându-vă ajuta să localizați vehiculul.

Găsire autovehicul

Localizează vehiculul în aplicația de pe smartphone.

Urmărire kilometraj (istoric conducere)

Afișează timpul de călătorie și distanța parcursă pe lună și pe an.

Stare (raport privind starea vehiculului)

Starea vehiculului este o operație de la distanță care poate extrage informațiile de stare de pe vehiculul dumneavoastră.

Control încărcare de la distanță

Vă permite să programați sau sa începeți încărcarea de la distanță din aplicația de pe smartphone, ceea ce vă permite să profitați de tarifele pentru curentul electric generat de soare sau în afara orelor de vârf.

Pot fi setate până la 3 programe de încărcare, fie în aplicația de pe smartphone, fie pe ecranul tactil al sistemului de infordivertisment al vehiculului.

Dacă trebuie să încărcați în afara orelor programate, puteți începe încărcarea imediat din aplicația de pe smartphone. Încărcarea se va opri automat odată ce este finalizată.

<sup>\*</sup>Încărcarea nu poate porni dacă fișa de încărcare nu este conectată.

Căutare stație de încărcare

Vă permite să găsiți, din aplicația de pe smartphone, un loc de încărcare unde există spațiu disponibil cu informații despre locul de încărcare (localizare, program de lucru și alte informații disponibile).

Notificare alarmă furt

Vă anunță dacă alarma MITSUBISHI instalată din fabrică a fost declanșată. Acest lucru este util mai ales atunci când nu vă aflați în zona în care alarma poate fi auzită. Dacă ați selectat să primiți Notificări de la alarmă, se va trimite o alertă prin metoda preferată de notificare; e-mail, SMS sau notificare push.

Asistent vocal

Îi permite vehiculului să accepte interfețele vocale care permit comunicarea vocală cu funcțiile vehiculului, cum ar fi găsirea informațiilor PDI, redarea muzicii sau ascultarea radioului.

Raport privind starea de funcționare a vehiculului

Vă prezintă eventualele alerte recente privind defecțiunile declanșate de vehicul.

Memento încuiere ușă

Vă transmite o notificare dacă ați lăsat ușile deblocate.

Raport stare baterie

Vă prezintă o imagine a stării de încărcare a vehiculului și autonomia EV a acestuia.

# Funcții disponibile

#### Memento conectare

Dacă trebuie să pornească încărcarea dar fișa de încărcare nu este conectată, veți primi un memento pentru a conecta încărcătorul. Dacă fișa de conectare nu este conectată când vehiculul este închis, poate fi trimisă o notificare la 5, 15, 30 sau 60 de minute după ce contactul a fost trecut în poziția "oprit". Această notificare se configurează prin intermediul sistemului de infordivertisment al vehiculului. Pentru mai multe informații, consultați manualul de utilizare al sistemului de infordivertisment furnizat împreună cu vehiculul. Metoda de notificare (e-mail, SMS sau notificare push) poate fi selectată în secțiunea de notificări a aplicației de pe smartphone.

#### Memento încărcare completă

Odată încărcarea finalizată, se va trimite o notificare în funcție de preferințele dumneavoastră privind notificările pentru încărcarea de la distanță sau programată.

#### Alerte inteligente

- Alertă privind perimetrul geografic
- Alertă privind viteza
- Alertă privind timpul prestabilit

Alertele privind perimetrul geografic transmit notificări atunci când vehiculul părăsește o zonă geografică circulară definită de dumneavoastră. Puteți crea perimetre geografice utilizând aplicația de pe smartphone. Dacă vehiculul părăsește perimetrul geografic, se trimite un mesaj pe baza preferințelor dumneavoastră privind notificările.

Alertele privind viteza transmit notificări atunci când vehiculul depășește o limită de viteză pe care o specificați. Puteți crea alerte privind viteza utilizând aplicația de pe smartphone. Dacă limita de viteză pe care o specificați este depășită, se trimite un mesaj pe baza preferințelor dumneavoastră privind notificările.

Alertele privind timpul prestabilit transmit notificări atunci când vehiculul este condus în afara unei perioade de timp specificate. Puteți crea alerte privind timpul prestabilit utilizând aplicația de pe smartphone. În cazul în care contactul vehiculului este în poziția "pornit" în timpul unei zile și ore restricționate, se trimite un mesaj pe baza preferințelor dumneavoastră privind notificările.

#### Trimitere destinație pe autovehicul Navigare către destinația finală

Vă permite să căutați și să transferați informațiile despre destinație din aplicația de pe smartphone către sistemul de infordivertisment. Setarea continuă a destinației în afara mașinii îmbunătățește confortul utilizatorului. De asemenea, vă permite să transferați informațiile despre destinație de pe sistemul de infordivertisment pe aplicația de pe smartphone. Puteți ajunge la destinația finală fără probleme și comod prin conectarea automată a sistemului de infodivertisment la aplicație chiar și după parcare.

Cum se instalează aplicația Mitsubishi Motors

Pregătiri

- Pregătiți următoarele:
  - Certificat ITP
  - ID cont MITSUBISHI CONNECT (adresă de e-mail) și parolă<sup>\*1</sup>

\*1: Nu este necesar pentru persoanele care se înregistrează pentru prima dată.

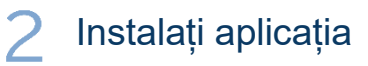

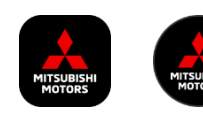

**iPhone:** Instalați din App Store

## Android:

Instalați din Google Play

[Descărcare aici]

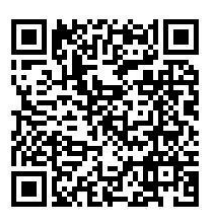

https://www.mitsubishimotors.com/en/products/connect/app/index\_eu.html

Cum vă înregistrați >>

Pentru utilizatorii noi

<u>Cum vă conectați >></u>

Pentru utilizatorii cu cont MITSUBISHI CONNECT

<u>Atingeți aici dacă v-ați uitat ID-ul pentru contul MITSUBISHI CONNECT</u> (adresa de e-mail) și/sau parola

Pentru utilizatorii noi

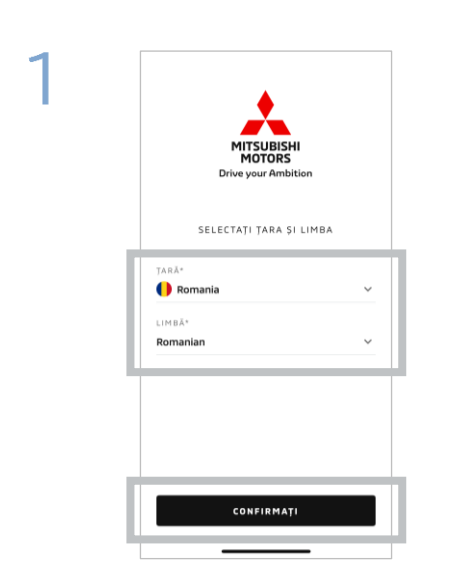

Selectați țara și limba, apoi atingeți [CONFIRMARE].

| MITSU<br>MOT             | BISHI<br>DRS<br>Ambition |
|--------------------------|--------------------------|
| NUME DE UTILIZATOR       |                          |
| PAROLĂ                   | Q                        |
| Mențineți-mă<br>conectat | Aţi uitat parola         |
| CONECT                   | ați-vă                   |
| Nu aveți un conti        | Înregistrați-vă          |

Atingeți [Înregistrați-vă].

2

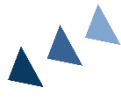

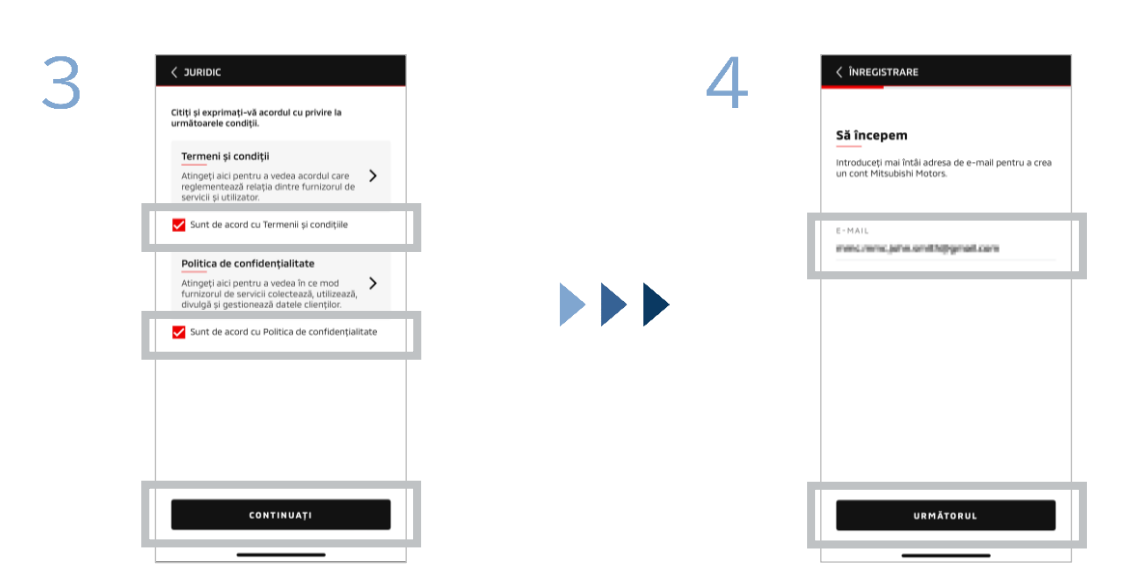

Acceptați Termenii și condițiile și Politica de confidențialitate ale aplicației, apoi atingeți [CONTINUAȚI]. Introduceți adresa de e-mail pe care doriți să o utilizați pentru a vă înregistra în aplicație și apoi atingeți [URMĂTORUL].

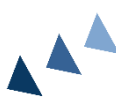

Pentru utilizatorii noi

| 5 | < ÎNREGISTRAR                                 | E         |   |   | 6 | < ÎNREGISTRARE                                                                                                    |
|---|-----------------------------------------------|-----------|---|---|---|----------------------------------------------------------------------------------------------------|
|   | Verificăți-vă contul de e-mail                |           |   |   |   | Creați un profil nou<br>Transmiteți informațiile dvs. personale și detaliile<br>contului pentru a finaliză înregistrarea contului dvs.<br>Mitsubilin Motors. |
|   | Ö Codul expiră în: 09:        2      0      3 | 96        |   | ] |   | *Obilgatoriu                                                                                                    |
|   | Nu l-ați primit? <mark>Re</mark> l            | trimiteți |   |   |   | PRENUME*                                                                                                    |
|   | 1                                             | 2         | 3 |   |   |                                                                                                    |
|   | 4                                             | 5         | 6 |   |   | ADRESA                                                                                                    |
|   | 7                                             | 8         | 9 |   |   | ADRESA STRAZII*                                                                                                    |
|   | ELIMINAŢI                                     | 0         | × |   |   | URMÅTORUL                                                                                                    |

Introduceți codul de validare din șase cifre trimis pe adresa de e-mail pe care ați înregistrat-o. Introduceți informațiile dumneavoastră de utilizator, apoi atingeți [URMĂTORUL].

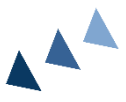

8

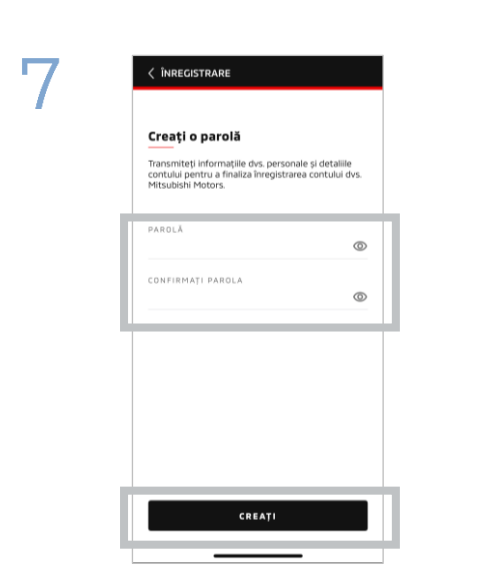

Introduceți<sup>\*2</sup> o parolă, apoi atingeți [CREARE].

- \*2: Parola trebuie să conțină următoarele:
  - 8 până la 15 litere, numere și simboluri
  - Cel puțin o literă mare, o literă mică și un număr
  - Cel puțin un simbol utilizabil

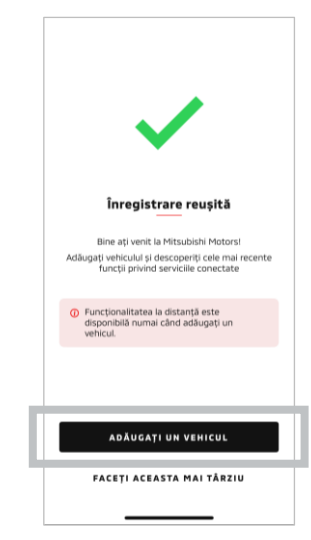

Înregistrarea utilizatorului s-a finalizat. Atingeți [ADĂUGAȚI UN VEHICUL] pentru a trece la înregistrarea vehiculul dumneavoastră.

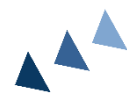

Pentru utilizatorii noi

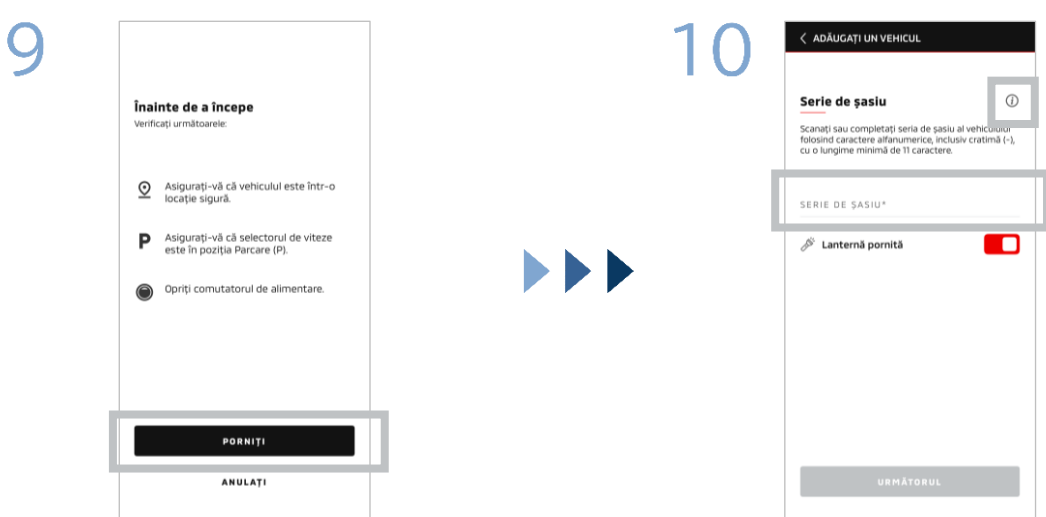

Verificați dacă împrejurimile sunt sigure, apoi atingeți [PORNIȚI].

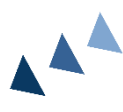

Introduceți numărul de identificare al vehiculului (seria de șasiu). Faceți clic pe pictograma i pentru a vedea unde este trecută seria de șasiu.

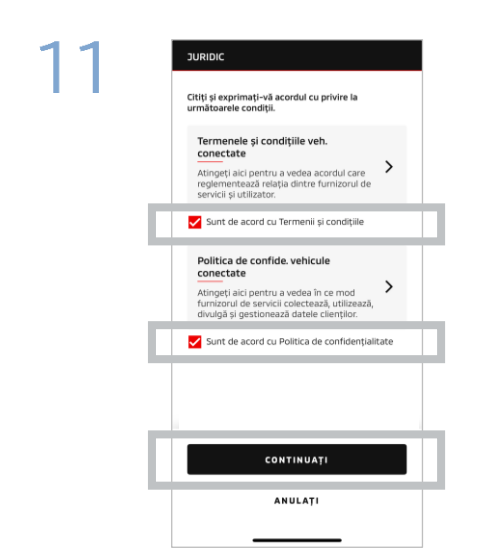

Acceptați Termenii și condițiile și Politica de confidențialitate ale MITSUBISHI CONNECT, apoi atingeți [CONTINUAȚI].

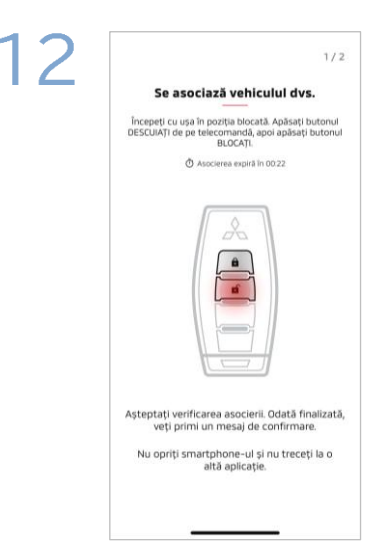

Pregătiți cheia vehiculului și asociați vehiculul urmând instrucțiunile afișate în aplicație.

După ce ecranul trece la cel al pasului de asociere 1/2, efectuati următoarele operații în decurs de 30 de secunde:

- Apăsați butonul de "Descuiere" (1) a uşilor
- Apăsați butonul de "Încuiere" a (2) uşilor

Așteptați să apară mesajul de confirmare.

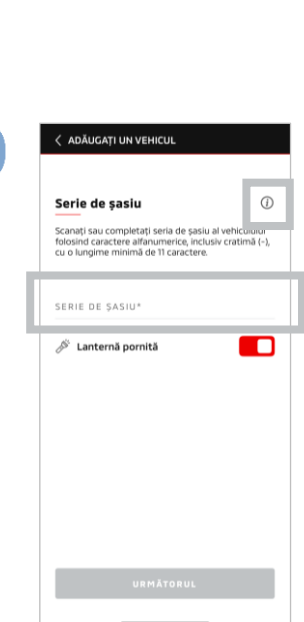

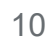

Pentru utilizatorii noi

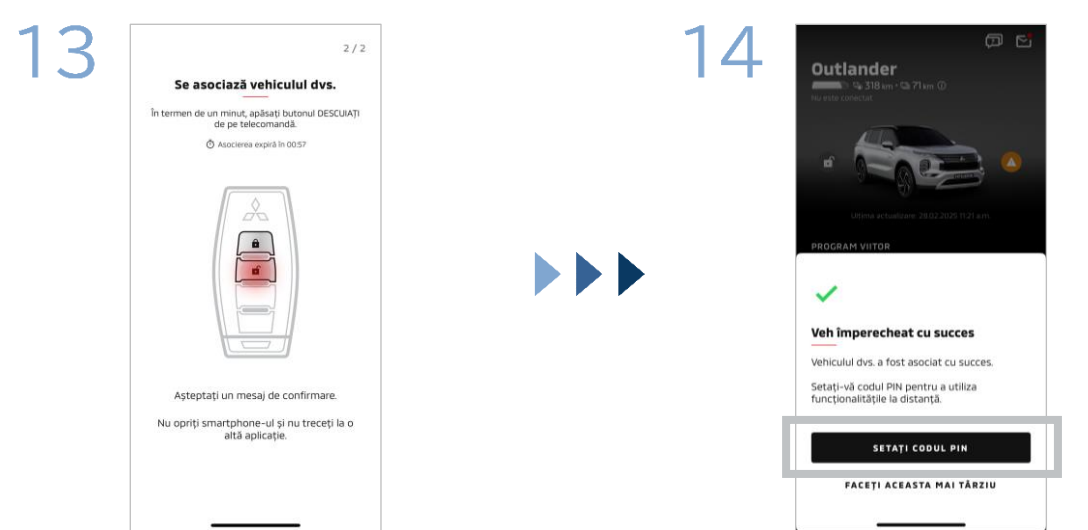

După ce ecranul trece la cel al pasului de asociere 2/2, efectuați următoarele operații în decurs de 60 de secunde:

#### (1) Apăsați butonul de "Descuiere" a ușilor

Acum vehiculul dumneavoastră a fost adăugat. Atingeți [SETAȚI CODUL PIN] pentru a trece la setarea unui cod PIN.

Așteptați să apară mesajul de confirmare.

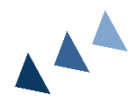

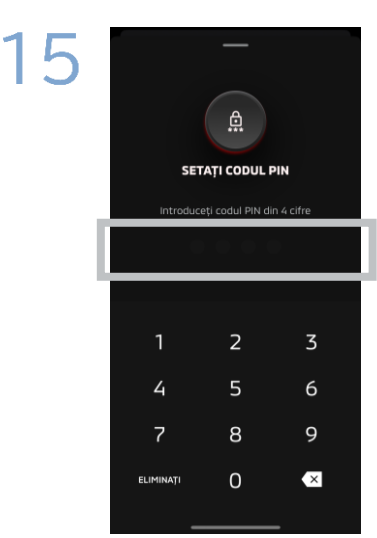

Setați un cod PIN introducând un număr format din patru cifre.

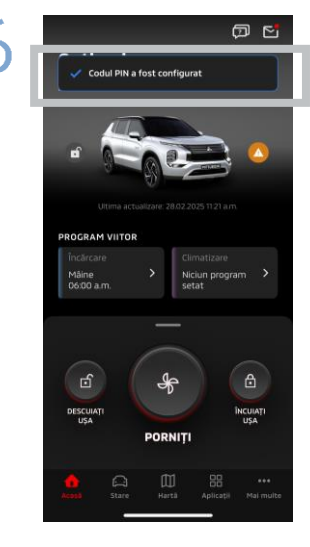

Procesul de înregistrare este acum finalizat.

Dacă ați uitat ID-ul pentru contul MITSUBISHI CONNECT (adresa de e-mail) și/sau parola

**Î.** Mi-am uitat ID-ul pentru contul MITSUBISHI CONNECT (adresa de e-mail). Ce trebuie să fac?

**R.** ID-ul contului dumneavoastră MITSUBISHI CONNECT (adresa de e-mail) este adresa de email de pe ecranul de conectare sau de pe pagina Contul meu din ecranul setări. Verificați aplicația Mitsubishi Motors. Pentru asistență suplimentară, contactați dealerul autorizat și/sau distribuitorul din țara dumneavoastră.

1. Mi-am uitat parola pentru contul MITSUBISHI CONNECT. Ce trebuie să fac?

**R.** Parola pentru contul MITSUBISHI CONNECT poate fi resetată de pe ecranul de conectare. Verificați aplicația Mitsubishi Motors.

**Î.** Apare o eroare când introduc numărul de identificare al vehiculului meu sau când efectuez asocierea. Ce trebuie să fac?

**A.** Este posibil ca un cont MITSUBISHI CONNECT să fie deja asociat vehiculului. Conectați-vă cu contul existent. Dacă doriți să utilizați un cont nou, contactați dealerul autorizat și/sau distribuitorul din țara dumneavoastră.

#### Ştergere cont

- Asigurați-vă că v-ați șters contul când renunțați la sau cedați drepturile de proprietate asupra vehiculului.
- Nu veți mai putea utiliza MITSUBISHI CONNECT după ce vă ștergeți contul.
- Rețineți că, dacă ștergeți contul inclus la achiziția unui pachet cu plată, se va dezactiva și pachetul cu plată.

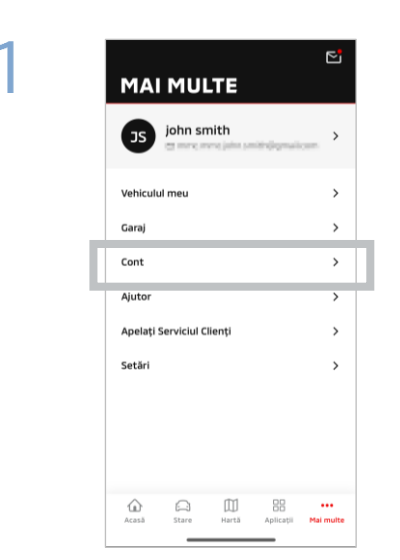

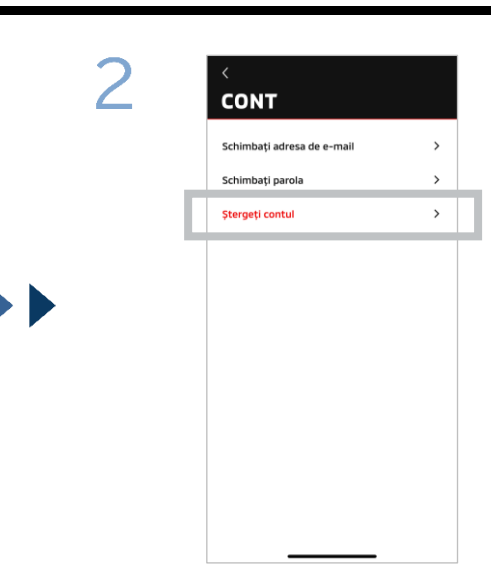

Atingeți [Cont] pe Pagina mea.

Atingeți [Ștergeți contul].

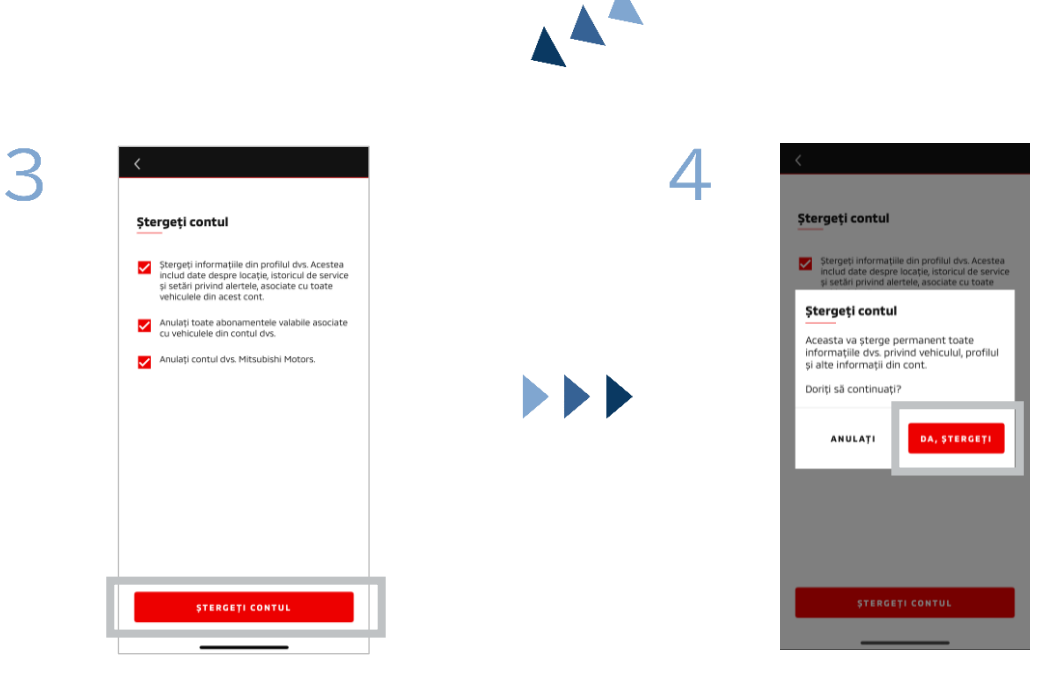

Verificați toate elementele bifate, apoi atingeți [ȘTERGEȚI CONTUL].

Atingeți [DA, ȘTERGE] pentru a șterge toate datele.

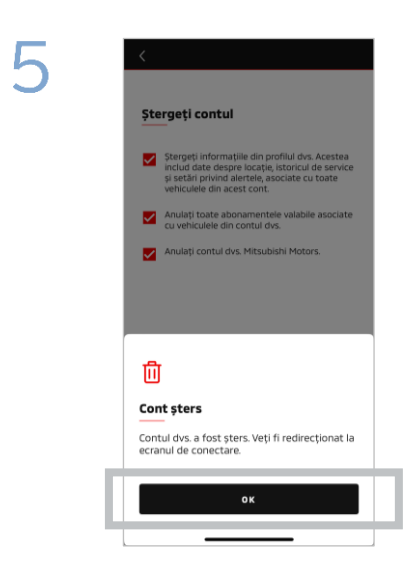

Acum contul dumneavoastră a fost șters. Atingeți [OK].

# Cum se utilizează aplicația

Ecran Acasă

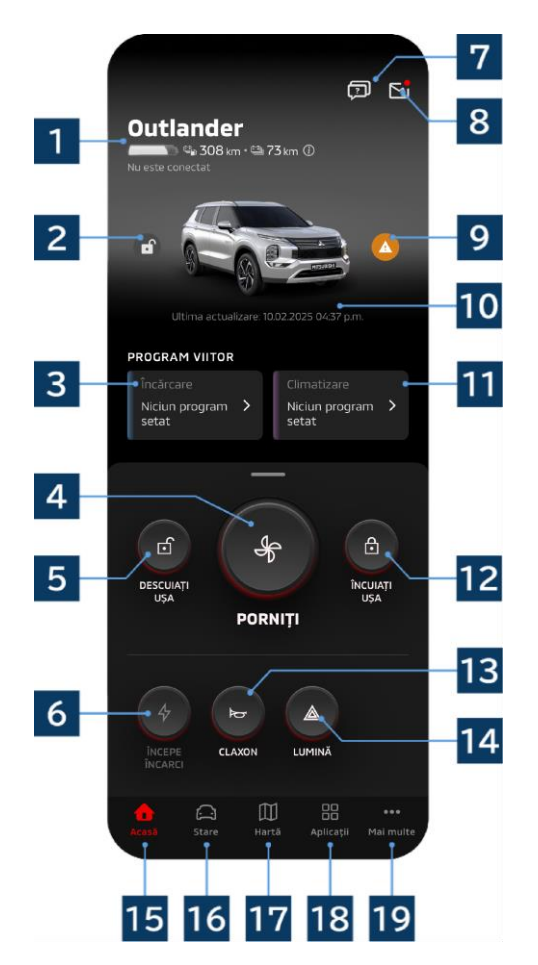

Conținutul afișat și serviciile disponibile diferă în funcție de modelul vehiculului dumneavoastră.

## 1 Afişaj baterie/combustibil

Afișează starea de încărcare a bateriei, capacitatea rămasă a bateriei și posibila autonomie.

# 2 Afişaj Încuiere/descuiere uşă

Puteți verifica dacă ușile sunt încuiate/descuiate.

# 3 Program de încărcare

Puteți verifica și seta un program pentru Programul de încărcare.

## 4 Setări de climatizare

Vă permite să efectuați imediat operații cu aerul condiționat. La mașinile pe benzină, aerul condiționat pornește odată cu motorul.

5 Deblocare uşă

Vă permite să deblocați ușile de la distanță.

# 6 Încărcare

Vă permite să vă încărcați imediat vehiculul.

# 7 Întrebări frecvente

Trece la pagina de Întrebări frecvente.

## 8 Cutie poștală electronică

Puteți verifica mesajele de la MITSUBISHI CONNECT.

## 9 Afişaj avarii

Se aprinde când există o problemă cu avariile.

## 10 Data și ora ultimei actualizări

Afișează starea vehiculului la data și ora afișate.

## 11 Program de climatizare

Puteți verifica și seta o programare a aerului condiționat. Când aerul condiționat este operat, acesta pornește odată cu motorul la mașinile pe benzină.

## 12 Încuiere ușă

Vă permite să încuiați ușile de la distanță.

13 Claxon de la distanță Vă permite să operați claxonul de la distanță.

14 Lumină de la distanță Vă permite să operați luminile de la distanță.

## 15 Ecran Acasă

Afișează ecranul Acasă.

# 16 Ecran stare

Puteți verifica informații precum starea (raport privind starea vehiculului), urmărirea kilometrajului (istoric conducere) și istoricul încărcărilor.

# 17 Ecran hartă

Puteți utiliza funcții precum Găsire autovehicul, Trimitere destinație pe autovehicul și Navigare către destinația finală.

# 18 Ecran conținut

Puteți utiliza alte mini-aplicații de la Mitsubishi Motors.

# 19 Ecran Vedeți mai multe

Puteți verifica sau edita profilul dumneavoastră sau informațiile contului.

Control climatizare la distanță

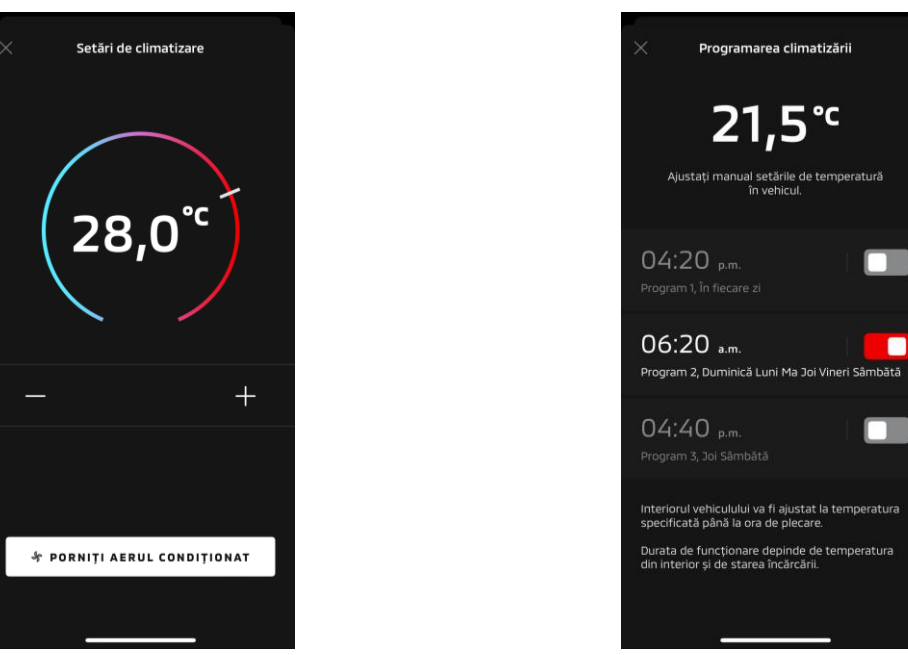

Setări de climatizare

Program de climatizare

#### Setări de climatizare

Puteți efectua imediat o operație de control al climatizării la distanță. La mașinile pe benzină, aerul condiționat pornește odată cu motorul.

Program de climatizare

Puteți verifica și seta programarea aerului condiționat.

- Când aerul condiționat este operat, acesta pornește odată cu motorul la mașinile pe benzină.
- În cazul modelelor Outlander, setările programului de climatizare ale sistemului de infordivertisment sunt asociate cu aplicația mobilă.
- În cazul modelelor eK X EV, setările programului de climatizare ale afişajului vehiculului nu sunt asociate cu aplicația mobilă.

Atât aplicația, cât și afișajul funcționează independent.

Control climatizare la distanță

#### Condiții de funcționare

Verificați dacă sunt îndeplinite următoarele condiții înainte de a efectua o operație de control al climatizării la distanță:

- Atât vehiculul, cât și smartphone-ul au o conexiune bună la rețeaua mobilă.
- Levierul de viteze este în poziția de parcare (P), cu butonul de alimentare sau cu butonul pornire motor pe poziția oprit.
- Toate ușile vehiculului sunt închise și încuiate.
- Capota motorului și portbagajul sunt închise.
- Dacă fişa de încărcare nu este conectată la vehicul, capacitatea rămasă a bateriei este suficientă pentru a putea utiliza aerul condiționat (în cazul modelelor PHEV sau EV).
- Temperatura este de -15 °C sau mai mare (în cazul modelelor PHEV sau EV).\*1
  - \*1: La vehiculele Outlander actualizate, la care motorul pornește la temperaturi exterioare scăzute, aerul condiționat nu poate fi operat de la distanță dacă oricare dintre condițiile următoare se aplică la temperaturi exterioare de -10 °C sau mai scăzute:
    - (Dacă nu sunteți sigur că se aplică vehiculului dumneavoastră, contactați reprezentanța locală.)
      Utilizați încărcarea rapidă sau V2H.
    - Ați pornit o operație de control al climatizării de la distanță într-un interval de 15 secunde de la trecerea butonului de alimentare al vehiculului pe poziția oprit.
    - Ați efectuat operația de cel puțin trei ori consecutiv. De două ori este numărul maxim de operații la distanță care pot fi efectuate la o temperatură exterioară de aproximativ -10 °C sau mai mică. Pentru resetare, conduceți vehiculul cu o viteză de cel puțin 8 km/h.
    - Programul de climatizare a fost setat. Dezactivați toate programele setate, conduceți vehiculul cu o viteză de cel puțin 8 km/h și apoi încercați din nou operația la distanță.

#### ATENȚIE

- De două ori este numărul maxim de utilizări consecutive ale controlului climatizării la distanță (în cazul maşinilor pe benzină). Pentru resetare, trebuie să porniți manual motorul și să conduceți vehiculul cu o viteză de cel puțin 8 km/h.
- Rețineți că, în unele regiuni, este posibil să încălcați reglementările și să fiți sancționat dacă porniți motorul fără un motiv justificat în timp ce vehiculul staționează.
- Nu utilizați aplicația pe un drum public întrucât acest lucru poate contraveni legislației rutiere.

# Cum se utilizează aplicația

Încuiere/descuiere usă de la distanță

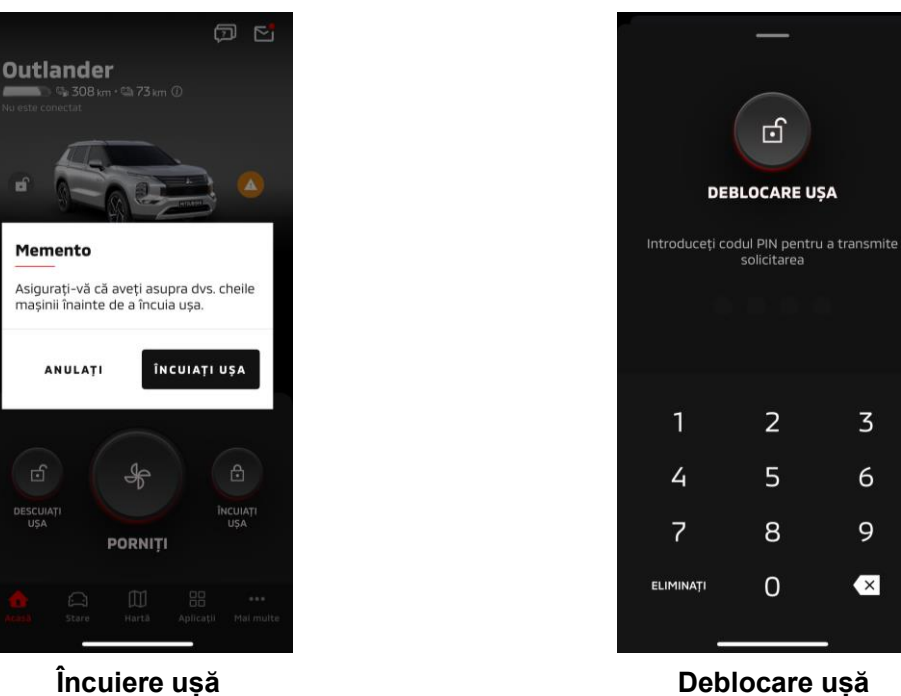

Încuiere ușă

Încuiere/descuiere ușă de la distanță

Puteți încuia/debloca ușile din aplicația mobilă.

- Dacă introduceți incorect codul PIN de trei ori, aplicația va trece automat la ecranul de conectare al aplicatiei.
- Dacă efectuați o operație încuiere/descuiere ușă de la distanță, toate ușile se vor încuia/descuia.
- Dacă nu deschideți o ușă nici după trecerea a 30 de secunde de la efectuarea operației de descuiere a ușii de la distanță, ușile se vor bloca automat.

#### Condiții de funcționare

- Nu puteți efectua operația de încuiere/descuiere ușă de la distanță cu butonul de alimentare sau cu butonul pornire motor pe poziția pornit.
- Nu puteți efectua operația de încuiere ușă de la distanță cu ușile/portbagajul deschis/e.

## ATENȚIE

- Puteți efectua operația de încuiere/descuiere ușă de la distanță chiar și atunci când cheia este în interiorul vehiculului. Păstrați în permanență cheia la dumneavoastră.
- Alarma de securitate se activează când se efectuează încuierea usii de la distantă si se dezactivează când se efectuează descuierea ușii de la distanță.

Încărcare/Program de încărcare

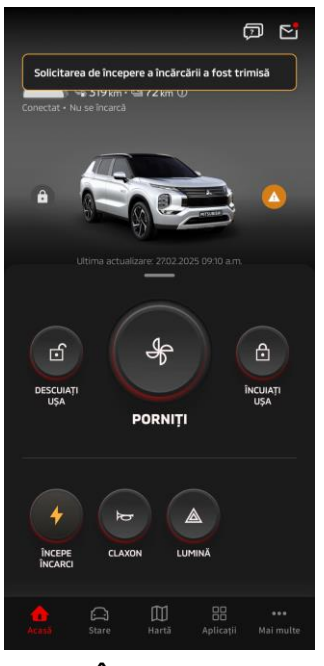

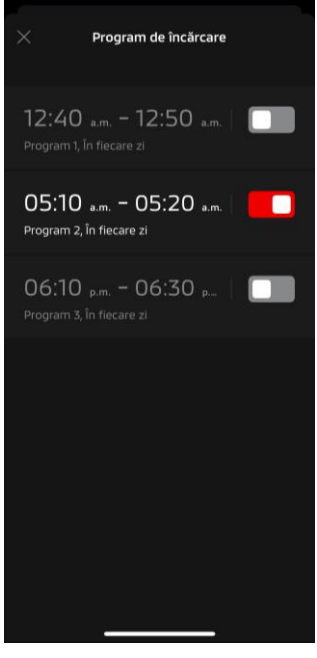

Încărcare

Program de încărcare

#### Încărcare

Puteți începe imediat încărcarea bateriei.

Nu puteți opri încărcarea din aplicația mobilă.

#### Condiții de funcționare

Pentru a efectua "Încărcare", trebuie să îndepliniți toate condițiile următoare:

- Atât vehiculul, cât și smartphone-ul au o conexiune bună la rețeaua mobilă.
- Levierul de viteze să fie în poziția de parcare (P), cu butonul de alimentare pe poziția oprit.
- Toate uşile vehiculului sunt închise şi încuiate.
- Capota motorului și portbagajul sunt închise.
- Fișa încărcătorului să fie conectată, iar programul de încărcare să fie setat.

#### Program de încărcare

Puteți seta un program pentru încărcare.

- Nu puteți opri încărcarea din aplicația mobilă.
- La modelele Outlander, dacă setați programul de încărcare în aplicația mobilă sau în sistemul de infordivertisment, setările temporizatorului se va sincroniza pe ambele.
- În cazul eK X EV, nu există nicio funcție de programare a încărcării în aplicația mobilă. Contorul are o funcție de setare a programului.

#### Condiții de funcționare

Programul de încărcare nu poate fi utilizat decât dacă fișa încărcătorului este conectată.

# Cum se utilizează aplicația

Claxon de la distanță/Lumină de la distanță

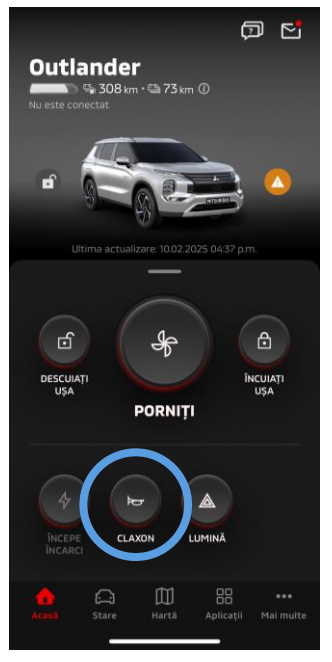

Claxon de la distanță

#### Claxon de la distanță

Puteți claxona din aplicația mobilă.

- Claxonul este acționat o dată.
- Sunetul claxonului durează 0,6 secunde.

#### Condiții de funcționare

La pornirea motorului, claxonul nu se aude.

#### Lumină de la distanță

Lumina poate fi pornită din aplicația mobilă.

- Farurile/luminile de poziție se aprind.
- Lumina se stinge automat după ce clipește de cinci ori.

Condiții de funcționare

La pornirea motorului, lumina nu se aprinde.

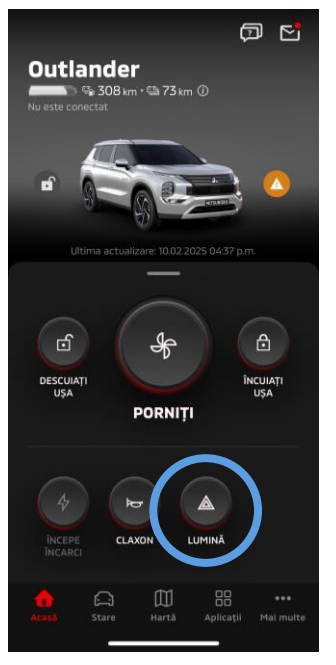

Lumină de la distanță

# Cum se utilizează aplicația

Stare (raport privind starea vehiculului), Urmărire kilometraj (istoric conducere), Istoricul încărcărilor

| Stare Istoricul condusulul Istoricul încărcăril                 | Stante istoricustrum istoricumitkartame<br>Startámáná Luná An                                    | Sáptāmānā Lunā An                                                                                                    |
|-----------------------------------------------------------------|--------------------------------------------------------------------------------------------------|----------------------------------------------------------------------------------------------------|
| © 2,8 bar<br>© 2,7 bar<br>© 2,7 bar<br>© 2,7 bar                | (24.feb, 2025-2.mar, 2025 ▼)<br>                                                                 | 24.feb, 2025-2mar, 2025 ▼)<br>- KWH                                                                                    |
| Ultima actualizare: 10.02.2025 04:37 p.m.                       | Grafic indisponibil                                                                              | Grafic indisponibil                                                                                                    |
| SUMAR AVERTIZĂRI                                                | Defecțiune                                                                                       | Defecțiune                                                                                                    |
| Distanță                                                        | Astāzi Sāptāmāna selectatā<br>Timpul la volan MIN Timpul la volan MIN<br>Distanţā KM Distanţā KM | Astāzi Sāptāmāna selectatā<br>Total incārcare KWH Total incārcare KWH<br>Incārcare estimatā lei Incārcare estimatā lei |
| 🔯 Odometru 285 km                                               |                                                                                                  | Calculatorul încărcării                                                                                                |
| 🖹 Autonomie EV 🛛 73 km                                          |                                                                                                  |                                                                                                    |
| Autonomie totală 308 km<br>Acasă Stare Hartă Aplicații Malmulte | Acasă Stare Hartă Aplicații Maimulte                                                             | Acasă Stare Hartă Aplicații Maimu                                                                                      |
| Stare                                                           | Urmărire kilometraj                                                                              | Istoricul încărcăriloi                                                                                                 |

Stare (raport privind starea vehiculului)

vehiculului)

Puteți verifica informațiile privind starea vehiculului și starea avariilor.

Urmărire kilometraj (istoric conducere)

Puteți verifica durata de conducere și kilometrajul vehiculului pentru fiecare zi, lună sau an.

## ATENȚIE

 În funcție de starea rețelei din timpul deplasării, pot apărea discrepanțe față de datele de conducere reale, din cauza imposibilității de a obține date de conducere în timp real.

#### Istoricul încărcărilor

Puteți verifica durata de încărcare a vehiculului și costul încărcării pentru fiecare zi, lună sau an.

Găsire autovehicul, Trimitere destinație pe autovehicul, Navigare către destinația finală

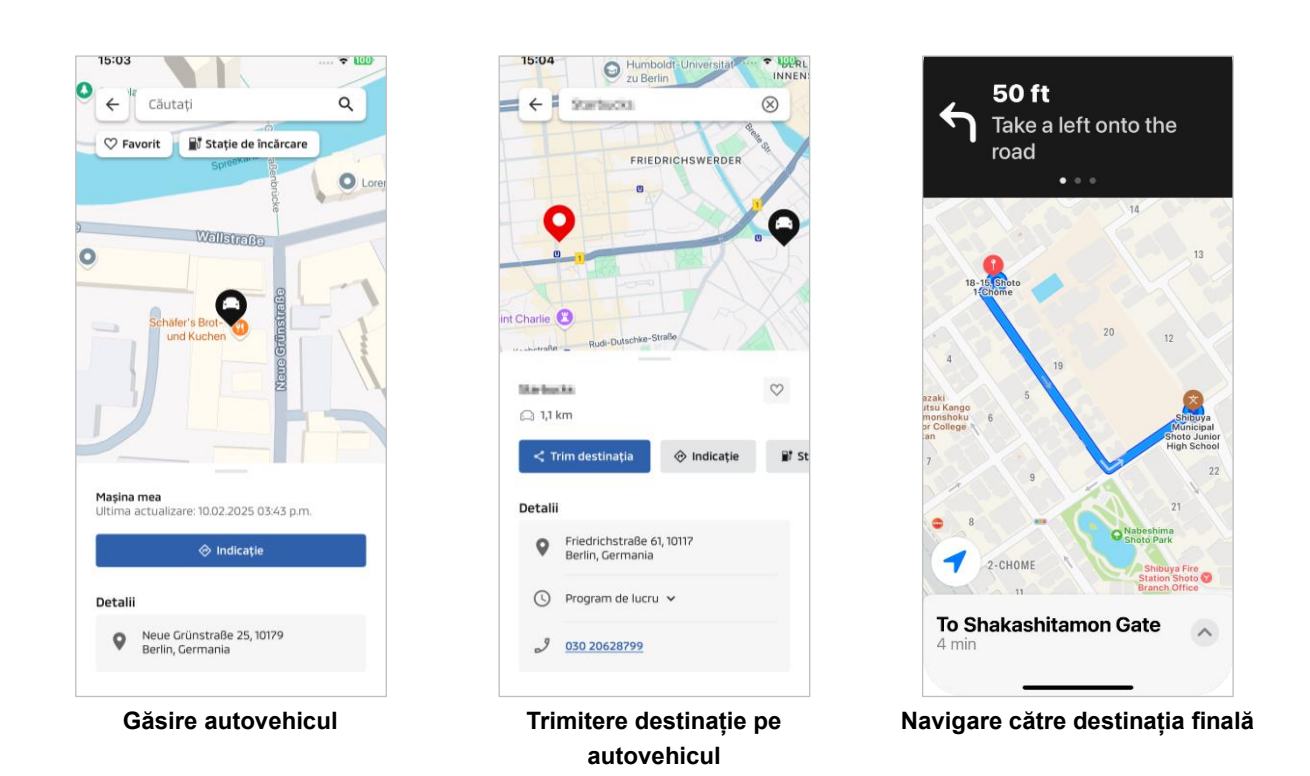

Găsire autovehicul (verificarea locului de parcare)

Această funcție vă permite să verificați localizarea actuală a vehiculului dumneavoastră în aplicația mobilă.

Trimitere destinație pe autovehicul

Această funcție vă permite să trimiteți destinația setată în aplicația de pe smartphone către sistemul de navigație înainte de a vă urca în mașină.

Navigare către destinația finală

Această funcție vă permite să verificați traseul până la destinația finală în aplicația de pe smartphone chiar și după ce coborâți din vehicul.

Va apărea o notificare în aplicație atunci când vehiculul se află la o distanță de 2 kilometri, în linie dreaptă, față de destinația finală. Nu va apărea o notificare în aplicație dacă ajungeți la destinația finală și ghidarea rutieră se încheie în sistemul de navigație.

#### Condiții de funcționare

Pentru a primi notificări de navigație după ce părăsiți vehiculul, trebuie să activați conectarea la navigație și la navigația după ieșire din sistemul de infordivertisment.

## ATENȚIE

 În funcție de starea rețelei din locul în care vehiculul este parcat, pot apărea discrepanțe față de informațiile de poziționare reale, din cauza imposibilității de a obține informații corecte privind poziția.

22

23

# Cum se utilizează aplicația

Conexiune smartwatch

#### Smartwatch

Unele operații de la distanță ale aplicației Mitsubishi Motors se pot efectua și folosind un smartwatch. Pentru a utiliza operațiile de la distanță pe smartwatch, trebuie să vă conectați la aplicația Mitsubishi Motors pe un smartphone compatibil.

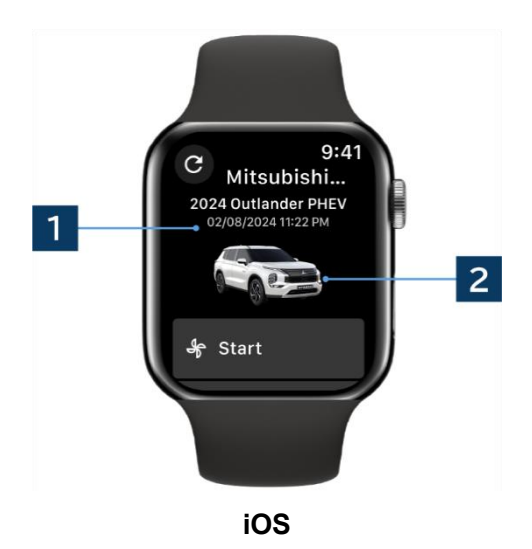

## 1 Data și ora ultimei actualizări

Afișează starea vehiculului la data și ora afișate.

## 2 Vehicul

Afișează o imagine a modelului dumneavoastră de mașină.

Următoarele funcții acționate de la distanță pot fi utilizate de pe un smartwatch.

- Control climatizare la distanță
- Începeți "Încărcarea"
- Găsire autovehicul
- Stare (raport privind starea vehiculului)

\*Funcțiile sunt aceleași pe dispozitivele Android și pe dispozitivele iOS.

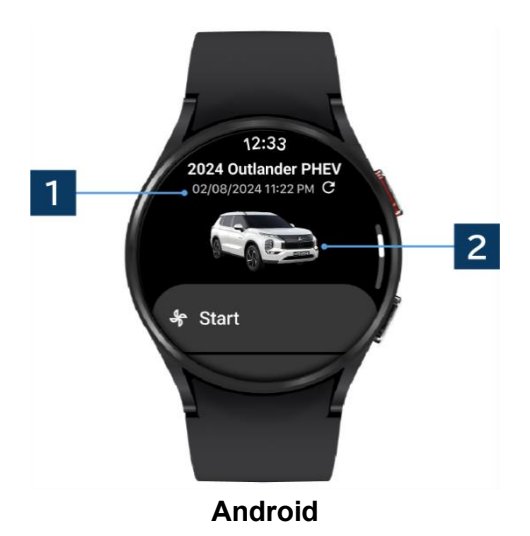

# Serviciul de asistență pentru utilizatori

Dacă aveți întrebări despre serviciul MITSUBISHI CONNECT, contactați serviciul de asistență pentru utilizatori MITSUBISHI CONNECT.

Operatorii noștri de la serviciul de asistență pentru utilizatori MITSUBISHI CONNECT vă vor ajuta să rezolvați problema. Vă rugăm să explicați problema cu care vă confruntați cât mai detaliat posibil.

Pentru întrebări suplimentare, contactați dealerul autorizat și/sau distribuitorul din țara dumneavoastră.

Android este o marcă comercială înregistrată a Google LLC.

iPhone este o marcă comercială a Apple Inc. înregistrată în Statele Unite ale Americii și în alte țări. Marca comercială iPhone este utilizată în conformitate cu licența AIPHONE CO., LTD.

 Rețineți că informațiile și conținutul afișate pot fi modificate sau revizuite fără notificare prealabilă din cauza modificărilor specificațiilor aplicației. 24

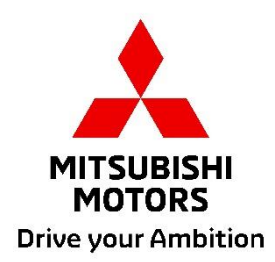